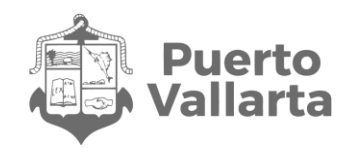

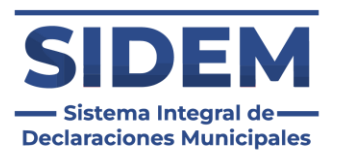

# Registro en la plataforma Sistema Integral de Declaraciones Municipales "SIDEM"

Contraloría Municipal de Puerto Vallarta H. Ayuntamiento Constitucional de Puerto Vallarta, Jalisco 2021-2024

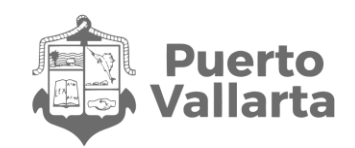

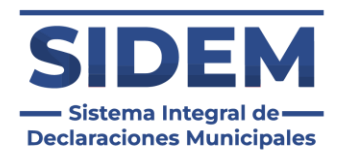

#### Contenido

| Registro a la plataforma                | 3  |
|-----------------------------------------|----|
| Escoger una nueva contraseña            | 5  |
| Ingreso a la plataforma                 | 9  |
| ¿Qué hacer si no puedes iniciar sesión? | 10 |

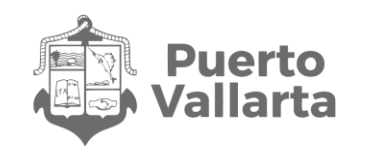

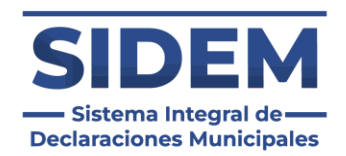

# Registro a la plataforma

Para acceder al Sistema Integral de Declaraciones Municipales, o por sus siglas "SIDEM", en su navegador de preferencia tendrá que abrir el siguiente enlace: <u>sidem.puertovallarta.gob.mx/login</u>. En caso de que sea la primera vez que se accede al sistema se mostrará la siguiente ventana:

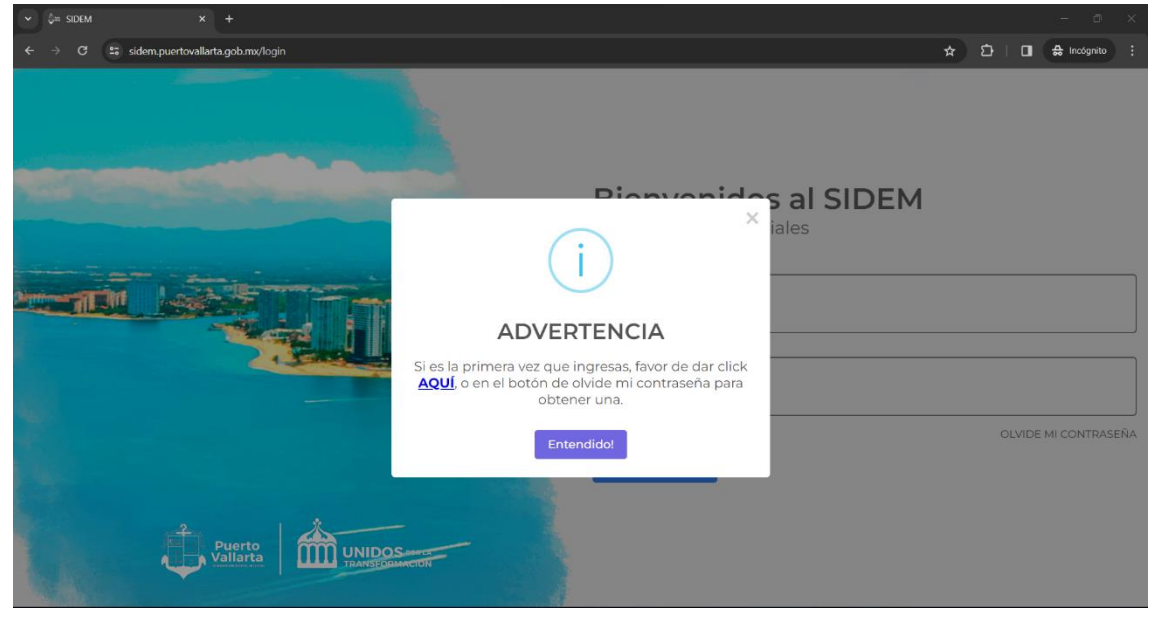

Ilustración 1 Primer inicio de sesión

Al hacer clic en el enlace "AQUÍ" o en el apartado "olvide mi contraseña" se mostrará una ventaba donde tendrá que ingresar su CURP:

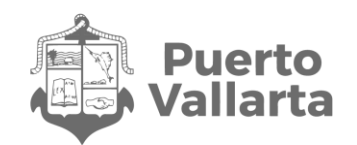

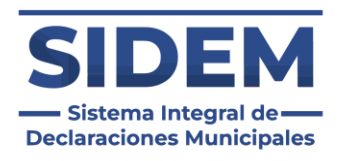

| ✓ Q= SIDM × +                                        |                                                                                                    | - o x   |
|------------------------------------------------------|----------------------------------------------------------------------------------------------------|---------|
| € → C ≅ sidem.puertovallats.gob.mu(PasswordBecovery) |                                                                                                    | * D U I |
|                                                      | Recuperar Contraseña<br>Para recuperar tu contraseña ylo correo será necesario rellenar los siguentes campos<br>(ACLARACIONES EN EL BOTON DE INTERROCACIÓN DE ARRIBA A LA DERECHA)<br>Ingresa tu CURP<br>Regresar Enviar |         |
|                                                      |                                                                                                    |         |

Ilustración 2 Ingresar Curp

Una vez escrito el CURP y presionado el botón "Enviar" se enviará un correo a la dirección que tenías registrada en el sistema antiguo.

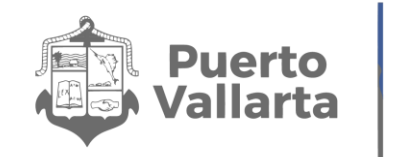

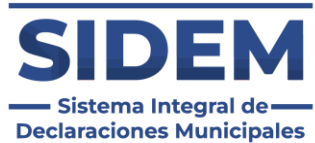

#### Escoger una nueva contraseña

Una vez hecho el paso <u>anterior</u> tendrá que abrir el correo electrónico que tenía registrado en el anterior sistema y buscar un correo con el asunto "Recuperación de contraseña SIDEM", que será como el siguiente ejemplo:

| 💽 🖛 SIDEM 🛛 🗙 🧖 Re                          | ncueración de Contraseña SIII × +                                              |      |       | đ |     |
|---------------------------------------------|--------------------------------------------------------------------------------|------|-------|---|-----|
| ← → C 🔄 mail.google.com/mail/u/0/           | /#inbox/FMfcgzGxSbkzrLrDgWHIQKwmpdkhszMS                                       |      | Ð     |   | e : |
| 😑 M Gmail 🔍 Bur                             | scar en el correo electrónico                                                  | 0    | ٢     |   | •   |
| Redactar                                    |                                                                                | 1 de | 4,932 | < | >   |
| Recibidos 3,215                             | Recuperacion de Contraseña SIDEM 🔉 (Recibidos ×                                |      |       | 9 | ø   |
| ☆ Destacados                                | SIDEM -tige prvebas@pvertavallarta.gob.mc- 159 p.m. (hace 4 minute 2 para mi + | s) 🕁 | ٢     | ¢ | -   |
| Enviados                                    | Presiona aquí para restablecer la contraseña                                   |      |       |   |     |
| <ul> <li>Borradores</li> <li>Más</li> </ul> | $(\bullet_1 \text{ Responder}) ( \rightarrow \text{ Reenviar}) ( \bigcirc)$    |      |       |   |     |
| Etiquetas +                                 |                                                                                |      |       |   |     |
| Nominas                                     |                                                                                |      |       |   |     |
|                                             |                                                                                |      |       |   |     |
|                                             |                                                                                |      |       |   |     |
|                                             |                                                                                |      |       | X |     |

Ilustración 3 Correo de recuperación de contraseña

**Nota Importante:** En caso de que el correo no aparezca en la bandeja de entrada o "Recibidos" revise en su bandeja de SPAM o Correo no deseado

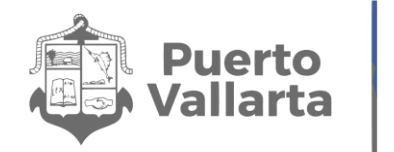

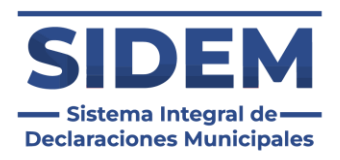

Una vez abierto el correo tendrá que hacer clic en el vinculo con letras azules con la leyenda "Presiona aquí para restablecer la contraseña" y entonces aparecerá la siguiente ventana:

| 💽 🖓 SIDEM | 🗙 📔 🙀 Recuperación de contraseña 🖇 🗙                | Ç= Document × |                                                        |       | - 0 × |
|-----------|-----------------------------------------------------|---------------|--------------------------------------------------------|-------|-------|
| ← → ∅ (:  | sidem.puertovallarta.gob.mx/clave/vDHuBLyYR4M429zq1 |               |                                                        | > ★ D | ≟∎®:  |
|           |                                                     |               |                                                        |       |       |
|           |                                                     |               |                                                        |       |       |
|           |                                                     |               |                                                        |       |       |
|           |                                                     |               |                                                        |       |       |
|           |                                                     |               |                                                        |       |       |
|           |                                                     |               |                                                        |       |       |
|           |                                                     |               |                                                        |       |       |
|           |                                                     |               |                                                        |       |       |
|           |                                                     |               | Nueva contraseña                                       |       |       |
|           |                                                     | REC           | JERDA MEMORIZAR BIEN TU CONTRASEÑA ANTES DE CONTINUARI |       |       |
|           |                                                     | c             | ontraseña                                              |       |       |
|           |                                                     |               |                                                        |       |       |
|           |                                                     | R             | pite la contraseña                                     |       |       |
|           |                                                     |               |                                                        |       |       |
|           |                                                     |               | Peetablecer                                            |       |       |
|           |                                                     |               |                                                        |       |       |
|           |                                                     |               |                                                        |       |       |
|           |                                                     |               |                                                        |       |       |
|           |                                                     |               |                                                        |       |       |
|           |                                                     |               |                                                        |       |       |
|           |                                                     |               |                                                        |       |       |
|           |                                                     |               |                                                        |       |       |
|           |                                                     |               |                                                        |       |       |

llustración 4 Reestablecer contraseña

En ese apartado se ingresará la contraseña con la que se quiera ingresar al sistema 2 veces, esto con el fin de que el usuario confirme que es la deseada, una vez realizada esa acción se tendrá que hacer clic en el botón "Enviar".

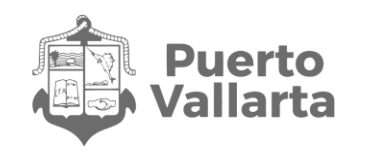

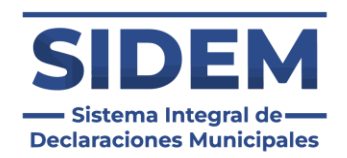

### Como cambiar el correo electrónico

En caso de que el declarante haya olvidado o no tenga acceso al correo electrónico que tenía registrado en el sistema anterior tendrá que hacer clic en el botón "Cambio de correo" que aparece después de que ingresó su CURP para su recuperación de contraseña:

| C Ge sidem x +                                                                                                    | - 0 X       |
|----------------------------------------------------------------------------------------------------|-------------|
| ← → C 📫 sidem.puertovallarta.gob.ms/PasswordRecovery                                                                                                    | * 0 4 0 0 : |
| SOLICITUD CON EXITO:<br>Se envío un correo a: engr                                                                                                    | 0           |
| Si no reconoces el correo y/o no tienes acceso a el<br>porfavor accede al siguente enlace: SOLICITAR<br>CAMBIO DE CORRO                                                          |             |
|                                                                                                    |             |
|                                                                                                    |             |
|                                                                                                    |             |
| Recuperar Contraseña<br>Para recuperar tu contraseña y/o correo será necesario rellenar los siguentes camp<br>(ACLARACIONES EN EL BOTÓN DE INTERROCACION DE ARRIBA A LA DERECHA) | os          |
| Ingresa tu CURP                                                                                                    |             |
| Regresar                                                                                                    |             |
|                                                                                                    |             |
|                                                                                                    |             |
|                                                                                                    |             |
|                                                                                                    |             |
|                                                                                                    |             |

Ilustración 5 Cambiar correo

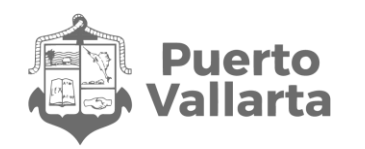

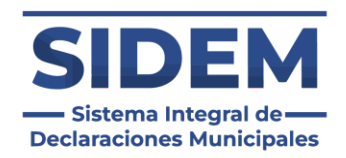

Al presionar ese botón se abrirá un formulario para que el declarante solicite su cambio de correo electrónico a la contraloría municipal.

| 👻 Çe sidem x +                                      |                                                                                                    | - 0 X           |
|-----------------------------------------------------|----------------------------------------------------------------------------------------------------|-----------------|
| ← → ♂ ः sidem.puertovallarta.gob.mx/SolicitudCorreo |                                                                                                    | (4) 원 (월 (월 ) 1 |
|                                                     |                                                                                                    |                 |
|                                                     | MTRO-NECTOR LÓREZ GORZALEZ<br>CONTRALOR NUNICIPAL<br>PRESENTE                                                                                                    |                 |
|                                                     | Por medio de la presente hago de su conocimiento que no recuerdo la contraseña de mi correo electrónico que<br>había manifestado en el registro de la Plataforma Digital denominada como SMDEM por este motivo solicito a Usted, su<br>intervención en la vididación para que sen condificado, quedando de la siguiente manez. |                 |
|                                                     | El correo electrónico nuevo a registrar:                                                                                                    |                 |
|                                                     | Confirmación del correo electrónico nuevo a registrar:                                                                                                    |                 |
|                                                     | Solicito de la manera mas atenta <u>sea modificado mi correo</u> en dicha plataforma SIDEM y así poder realizar mi<br>respetiva declaración patrimonial y de intereses pendiente.<br>Sin mas por el momento me despido de usted, para cualquier duda o aclaración al respecto.                                                 |                 |
|                                                     | ATENTAMENTE                                                                                                    |                 |
|                                                     | Curp:                                                                                                    |                 |
|                                                     | Nombre:                                                                                                    |                 |
|                                                     | No. de Empleado:                                                                                                    |                 |
|                                                     | Dependencia:                                                                                                    |                 |
|                                                     | Colular:                                                                                                    |                 |
|                                                     | INE: Subir archivo PDF                                                                                                    |                 |
|                                                     | Acepto los terminos que soy yo el que estoy apunto de solicitar mi cambio de correo                                                                                                    |                 |
|                                                     | EnvierSolichod                                                                                                    |                 |
|                                                     |                                                                                                    |                 |
|                                                     |                                                                                                    | •               |

Ilustración 6 Formulario de cambio de correo

Es necesario llenar todos los campos para que la solicitud pueda ser tomada en cuenta, y se tendrá que subir un archivo PDF con la credencial de elector del declarante para verificar que es él el que está solicitando el cambio de correo. Para poder enviar el formulario el declarante tendrá que aceptar los términos y condiciones.

**Nota:** Una vez enviada la solicitud la contraloría revisará la solicitud y autorizará el cambio en un lapso de un día hábil, en caso de que sea denegada por acude a la contraloría.

Una vez autorizado el cambio de correo le llegará un correo electrónico al declarante y podrá hacer su cambio de contraseña como se muestra en <u>"Escoger una nueva contraseña"</u>

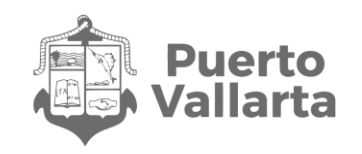

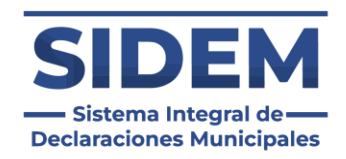

## Ingreso a la plataforma

Una vez realizado el paso <u>anterior</u> ingresaremos de nuevo al enlace <u>sidem.puertovallarta.gob.mx/login</u> y tendrá que ingresar su CURP en el primer recuadro y la contraseña que haya configurado en el paso anterior:

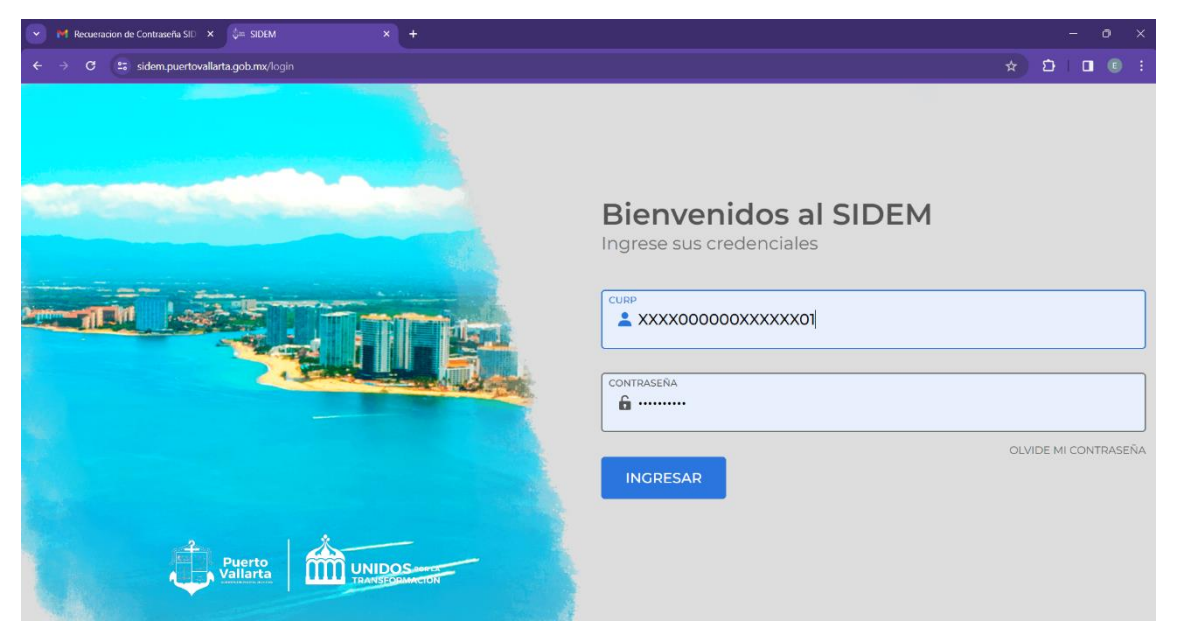

Ilustración 4 Inicio de sesión

Después de ingresar los datos se nos dirigirá a la página de inicio, y así estaríamos dentro del sistema y listos para hacer una declaración patrimonial.

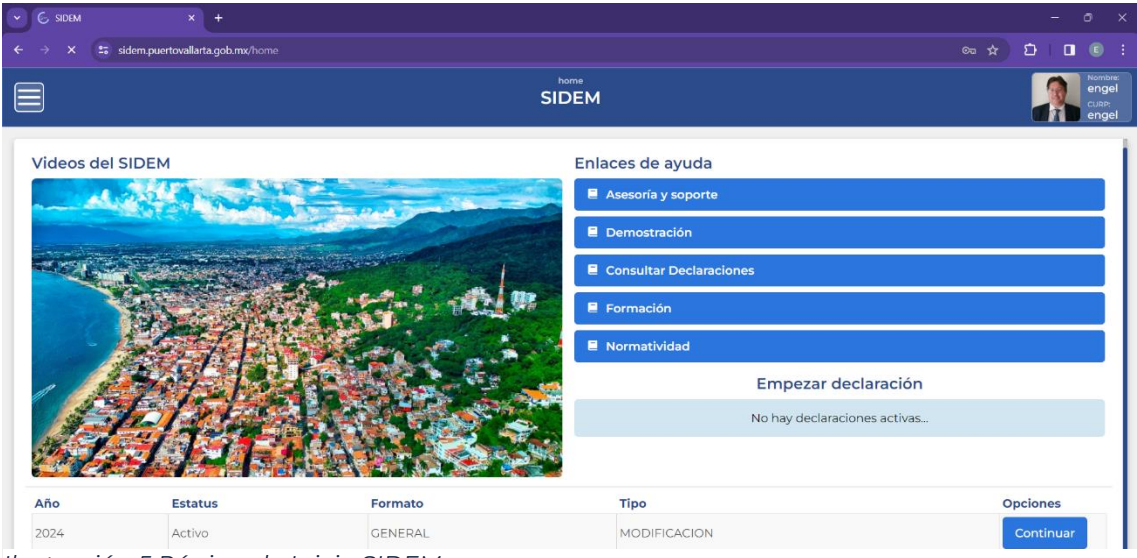

Ilustración 5 Página de Inicio SIDEM

Contraloría Municipal de Puerto Vallarta H. Ayuntamiento Constitucional de Puerto Vallarta, Jalisco 2021-2024

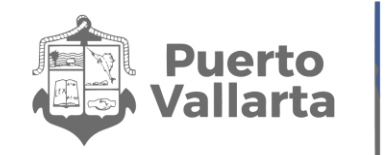

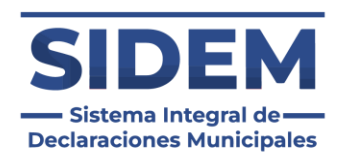

# ¿Qué hacer si no puedes iniciar sesión?

En caso de que no puedas seguir el procedimiento correctamente o encuentres un error acude a la contraloría municipal de Puerto Vallarta a que te asistan para ingresar correctamente al sistema.